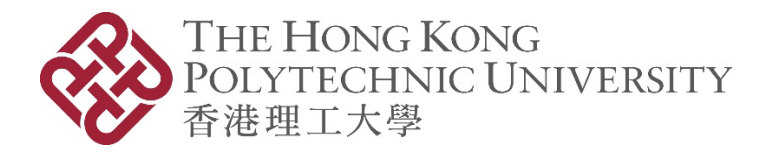

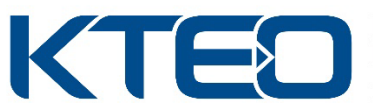

Knowledge Transfer and Entrepreneurship Office 知識轉移及創業處

# GBA Startup Postdoc Programme 2023 Online Application Manual

# 1. Create a Login Account

(If you have applied any of the entrepreneurship funds, i.e. Micro Fund (MF), Maker Fund (PMF), China Entrepreneurship Fund (CEF), Tech Launchpad Fund (TLF), Angel Fund (TSSSU), Tech Incubation Fund (TIF), Proof-of-Concept Funding (POC), from PolyU KTEO before as Principal Applicant (PA) / Person-in-charge (PIC), please directly go to <u>Step 2</u> to login with your existing account. If you forget your password, please go to <u>Step 4</u>.)

#### 1.1 Click the **Register New User** button.

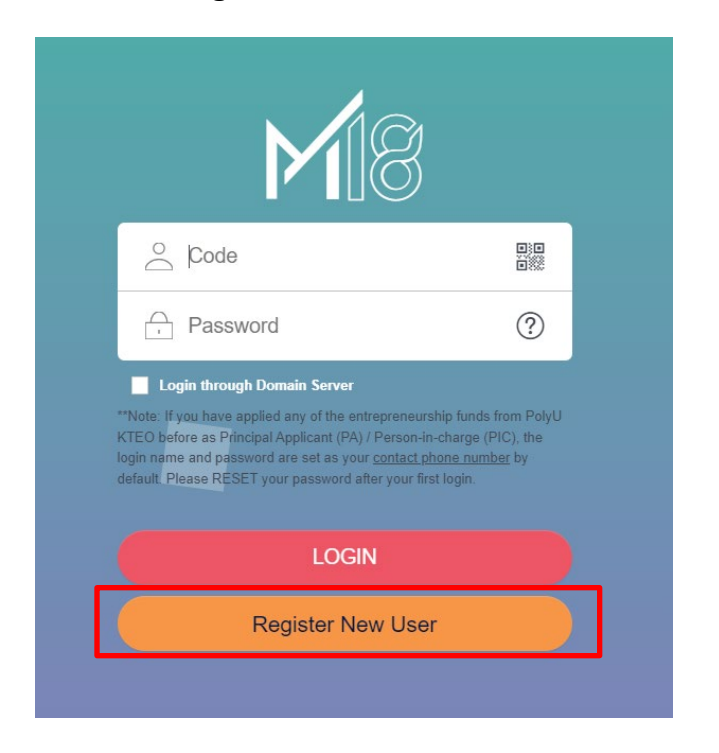

## 1.2 Click Register.

NOTE: Each application should be made by the Principal Applicant (PA) / Person-in-charge (PIC) only, on behalf of the team.

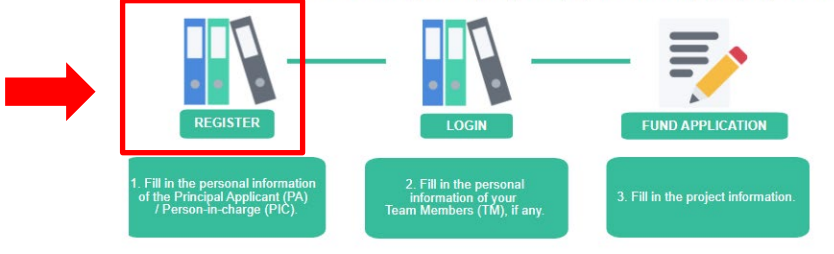

GBA Startup Postdoc Porgramme 2023 Online Application Manual (Sep 2022 Edition)

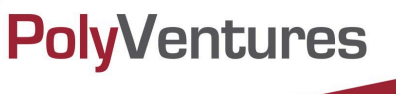

1.3 Fill in your personal information, especially the required fields with \*.

| Mi8                                                                                                    |                                                                           | Search | <u>م</u> # | e Engli |  |  |  |
|----------------------------------------------------------------------------------------------------|---------------------------------------------------------------------------|--------|------------|---------|--|--|--|
| ☆ Home  Applicant                                                                                                    | III Applicant                                                             |        |            |         |  |  |  |
| Previous Record New Submit                                                                                                    |                                                                           |        |            |         |  |  |  |
| Personal Information                                                                                                    |                                                                           |        |            |         |  |  |  |
| Applicant ID                                                                                                    | PA Applicant ID                                                           | Q.     |            |         |  |  |  |
| Principal Applicant (PA) / Team M                                                                                                    | amber (TM) * Principal Applicant (PA)                                     |        |            |         |  |  |  |
| English Name                                                                                                    | i.e. CHAN Tai Man                                                         |        |            |         |  |  |  |
| Chinese Name                                                                                                    |                                                                           |        |            |         |  |  |  |
| Preferred Name                                                                                                    | I.e. Poter                                                                |        |            |         |  |  |  |
| Identity Document                                                                                                    | · [                                                                       |        |            |         |  |  |  |
| Identity Number                                                                                                    | Le. A123456(7) = A1234567                                                 |        |            |         |  |  |  |
| Date of Birth                                                                                                    | Date of Birth                                                             |        |            |         |  |  |  |
| PolyU Member                                                                                                    | • • Yes No                                                                |        |            |         |  |  |  |
| Student ID                                                                                                    |                                                                           |        |            |         |  |  |  |
| Contact Phone Number                                                                                                    | I.e. Area Code(852, 86) I.e. Phone Number                                 |        |            |         |  |  |  |
| Contact Email Address                                                                                                    |                                                                           |        |            |         |  |  |  |
| Other Email Address                                                                                                    |                                                                           |        |            |         |  |  |  |
| Academic Qualification                                                                                                    | ]                                                                         |        |            |         |  |  |  |
| Qualification                                                                                                    |                                                                           |        |            |         |  |  |  |
| Institute                                                                                                    |                                                                           |        |            |         |  |  |  |
| Other Institute                                                                                                    |                                                                           |        |            |         |  |  |  |
| Department                                                                                                    | ۹                                                                         |        |            |         |  |  |  |
| Programme of Study                                                                                                    | Le. BEng (Hons) in Industrial and Systems Engineering, MSc in Accountancy |        |            |         |  |  |  |
| Year of Graduation                                                                                                    | 2022                                                                      |        |            |         |  |  |  |
| Attachments                                                                                                    |                                                                           |        |            |         |  |  |  |
| CV                                                                                                    | [Document format: PDF / Max. file size: 1MB)                              |        |            |         |  |  |  |
| PolyU Student ID / Graduation Certificate / Transcript of each PolyU Student / Alumni Discussion (Document format: PDF / Max, file size: 11MB) |                                                                           |        |            |         |  |  |  |
| Login Credentials                                                                                                    |                                                                           |        |            |         |  |  |  |
| Login ID                                                                                                    |                                                                           |        |            |         |  |  |  |
| Password                                                                                                    | Retype Password                                                           |        |            |         |  |  |  |

"Date of Birth" is required to fill in for applying for GBA Startup Postdoc Programme.

| Personal Informatio             | n                                |              |       |
|---------------------------------|----------------------------------|--------------|-------|
| Applicant ID                    | *                                |              | PAApp |
| Principal Applicant (PA) / Tear | m Member (TM) * Principal Applic | cant (PA)    |       |
| English Name                    | * [i.e. CHAN Tai Man             |              |       |
| Chinese Name                    |                                  | ]            |       |
| Preferred Name                  | i.e. Peter                       | ]            |       |
| Identity Document               | *                                |              |       |
| Identity Number                 | * [i.e. A123456(7) = A1234567    |              |       |
| Date of Birth                   | Date of Birth                    |              |       |
| PolyU Member                    | * 💿 Yes                          | O No         |       |
| Student ID                      |                                  | ]            |       |
| Contact Phone Number            | * [i.e. Area Code(852, 86) [i.e. | Phone Number |       |
| Contact Email Address           | *                                |              |       |
| Other Email Address             |                                  |              |       |

GBA Startup Postdoc Porgramme 2023 Online Application Manual (Sep 2022 Edition)

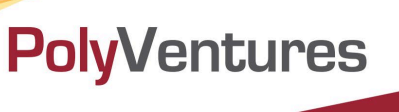

# 1.4 Upload your CV in <u>PDF format</u>.

| Attachments                                                                           |                                             |
|---------------------------------------------------------------------------------------|---------------------------------------------|
| CV                                                                                    | Document format: PDF / Max. file size: 1MB) |
| PolyU Student ID / Graduation Certificate / Transcript of each PolyU Student / Alumni | Document format: PDF / Max. file size: 1MB) |

1.5 The defaulted Login ID is your phone number. Please set your own password, then click **Submit**. Remember the login information for later use.

| Login Credentials | 1           |   |                 |  |
|-------------------|-------------|---|-----------------|--|
| Password          | *           |   | Retype Password |  |
|                   |             |   |                 |  |
|                   |             |   |                 |  |
| A Home            | 🚯 Applicant | × |                 |  |
| Previous Record   | New Submit  |   |                 |  |

1.6 After you click **Submit**, the system will display the below message and "SUBMITTED" icon on the top right corner of the page.

|   | (and a start of the start of the start of th |
|---|----------------------------------------------------------------------------------------------------|
| ٩ |                                                                                                    |
|   | Q                                                                                                    |

- 2. Login and fill in the project information
- 2.1 Enter your login code (your contact phone number) and password, then click Login.

GBA Startup Postdoc Porgramme 2023 Online Application Manual (Sep 2022 Edition)

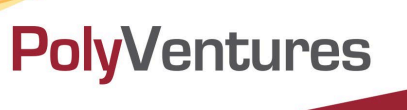

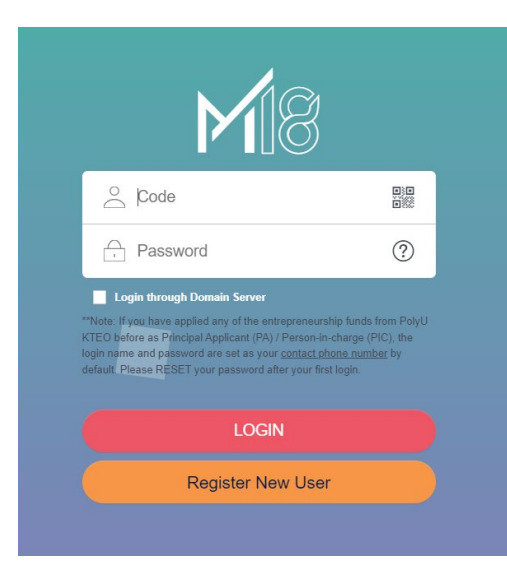

# 2.2 Click **Fund Application**.

NOTE: Each application should be made by the Principal Applicant (PA) / Person-in-charge (PIC) only, on behalf of the team.

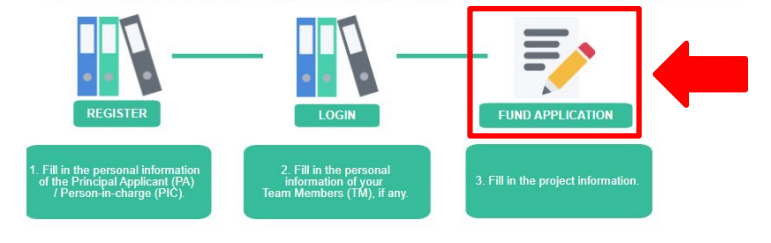

GBA Startup Postdoc Porgramme 2023 Online Application Manual (Sep 2022 Edition)

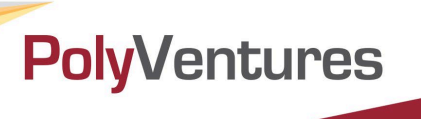

2.3.1 Select correct Funding Scheme: "GBA Startup Postdoc Porgramme (GBA)".

| <b>M</b> 18                        |                                                                     |                                                                             |
|------------------------------------|---------------------------------------------------------------------|-----------------------------------------------------------------------------|
| 🕋 Home 🛛 🖥 * Fund Ap               | oplica                                                              |                                                                             |
| Previous Record New Submi          | t Draft View Deleted Template Attachments                           |                                                                             |
| Project Information                |                                                                     |                                                                             |
| Project Application ID             | *                                                                   | Year o                                                                      |
| Funding Scheme                     | * GBA Startup Postdoc Programme (GBA)                               |                                                                             |
| Application Date                   | STEFG-PolyU China Entrepreneurship Fund (CEF)                       |                                                                             |
| Project Name                       | GBA Startup Postdoc Programme (GBA)                                 | Same generation Same generation of the search Proje                         |
| Location of the scheme             | PolyVentures Micro Fund Scheme (ME)                                 |                                                                             |
| Project Nature                     |                                                                     |                                                                             |
| Tech Domain                        | POIVO Maker Fund Programme (PMF)                                    |                                                                             |
| Brief Project Description          | PolyU Student Entrepreneurial Proof-of-Concept Funding Scheme (POC) |                                                                             |
| (Please provide description of the | HKSTP-PolyU Tech Incubation Fund Scheme (TIF)                       | mber, specify the intellectual property rights of the technology belong to) |

2.3.2 Select **the Location of the Scheme** and fill in your project information, especially the required fields with \*.

| <ul> <li>Home Fund Applica</li> <li>Previous Record New Submit Draft View Deleted Template Attachments</li> <li>Project Information</li> <li>Project Application ID</li> <li>GBA Startup Postdoc Programme (GBA)</li> <li>Application Date</li> <li>2022/12/02</li> <li>Project Name</li> <li>Location of the scheme</li> <li>Funding Scheme</li> <li>Shenzhen</li> </ul>                                                                                                    | <b>M</b> 18                          |                                                                               |                                   |
|----------------------------------------------------------------------------------------------------|--------------------------------------|-------------------------------------------------------------------------------|-----------------------------------|
| Previous Record New Submit   Draft View Deleted Template Attachments  Project Information  Project Application ID  Funding Scheme  Application Date  2022/12/02  Project Name  Cocation of the scheme  Shenzhen  Tech Demain                                                                                                    | ☆ Home ★ Fund App                    | lica                                                                          |                                   |
| Project Information         Project Application ID         Funding Scheme         Application Date         2022/12/02         Project Name         Location of the scheme         Project Nature         Shenzhen                                                                                                    | Previous Record New Submit           | Draft View Deleted Template Attachments                                       |                                   |
| Project Application ID   Funding Scheme   GBA Startup Postdoc Programme (GBA)   Application Date   2022/12/02   Project Name   Location of the scheme   Project Nature   Shenzhen                                                                                                    | Project Information                  |                                                                               |                                   |
| Funding Scheme       GBA Startup Postdoc Programme (GBA)         Application Date       2022/12/02         Project Name       (Same name as Patente)         Location of the scheme       -         Project Nature       Shenzhen         Tash Demain       -                                                                                                    | Project Application ID *             |                                                                               |                                   |
| Application Date 2022/12/02 Project Name * (Same name as Patente Location of the scheme * Shenzhen * Shenzhen * Compared to the scheme * Compared to the scheme * Compared | Funding Scheme                       | GBA Startup Postdoc Programme (GBA)                                           |                                   |
| Project Name     *     (Same name as Patente       Location of the scheme     *     -       Project Nature     *     *       Task Demsin     *     *                                                                                                    | Application Date                     | 2022/12/02                                                                    |                                   |
| Location of the scheme  Project Nature  Shenzhen  Tash Demain                                                                                                    | Project Name *                       |                                                                               | (Same name as Patented Tech       |
| Project Nature * Shenzhen -                                                                                                    | Location of the scheme *             | -                                                                             |                                   |
| Task Damain                                                                                                    | Project Nature *                     | Shenzhen                                                                      |                                   |
| Hong Kong                                                                                                    | Tech Domain *                        | Hong Kong                                                                     |                                   |
| Brief Project Description *                                                                                                    | Brief Project Description *          |                                                                               |                                   |
| (Please provide description of the research project/paper, research paper published date, patent country, patent number, specify the intelle                                                                                                    | (Please provide description of the r | search project/paper, research paper published date, patent country, patent n | umber, specify the intellectual p |

2.3.3 Upload your pitch deck, copy of identity document, copy of academic & professional qualification certificates and other supporting documents (if any).

| Pitch Deck                                                 | *                      | Document format: 15-slide PPT/PDF; Max. file size: 10Mf |
|------------------------------------------------------------|------------------------|---------------------------------------------------------|
| Copy of Identity Document                                  | *                      | <b>b</b>                                                |
| Document Format: Word Document, PDF, Image/ Max. file siz  | ze 1MB                 |                                                         |
| Copy of Academic & Professional Qualification Certificates | *                      |                                                         |
| Document Format: Word Document, PDF, Image/ Max. 5 files   | / Max. file size: 10MB |                                                         |
| Other supporting documents                                 |                        |                                                         |
| Document Format: Word Document, JPG, PDF/Max. file size    | 10MB                   |                                                         |

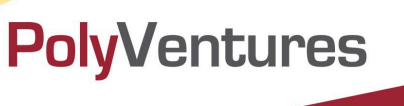

- 2.4 Click the **Application Details** tab to fill in the information about Nomination, PolyU Intellectual Property (IP) (if any) or Incubator / Funding Programme attended / attending (if any).
  - 2.4.1. **Nomination** is required to select "Yes". You shall have identified at least one full-time recognized doctoral supervisor from PolyU to be your academic supervisor(s) and have their consent. Fill in the information of your academic supervisor(s) and upload the nomination proof from your academic supervisor(s).

| Application Details Team Member Company Information Application Status |                                              |
|------------------------------------------------------------------------|----------------------------------------------|
| Nomination                                                             |                                              |
| Nomination from Academic Supervisor * Yes                              |                                              |
| Name of Academic Supervisor *                                          | Email of Academic Supervisor *               |
| Department of Academic Supervisor *                                    | Position of Academic Supervisor *            |
| Nomination Proof from Academic Supervisor *                            | Document format: PDF / Max. file size: 1MB)  |
| Name of Academic Supervisor                                            | Email of Academic Supervisor                 |
| Department of Academic Supervisor                                      | Position of Academic Supervisor              |
| Nomination Proof from Academic Supervisor                              | (Document format: PDF / Max. file size: 1MB) |

2.4.2. If **PolyU IP** is used in the project (i.e. FYP, Capstone Project, Research Paper, etc.), please also complete and sign the <Declaration of Use of PolyU Knowledge Innovations Technologies> beforehand. The declaration form can be downloaded from here.

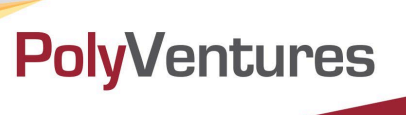

2.5 (Optional) Click the **Company Information** tab to enter your company information, if any.

|                                                                                                    | Search           | ٩           | <b>⋕</b> Englis |
|----------------------------------------------------------------------------------------------------|------------------|-------------|-----------------|
| A Home                                                                                                    |                  |             |                 |
| Previous Record New Submit                                                                                                    |                  |             | PolyU           |
|                                                                                                    |                  |             |                 |
| Attachment •                                                                                                    |                  |             |                 |
| Declaration • Yes No                                                                                                    |                  |             |                 |
| I hereby declare and acknowledge on behalf of the Team, that:                                                                                                    |                  |             |                 |
| Ine information provided during the application process is complete and accurate to the best of myour knowledge; the proposed technologies / innovations / products / services / ideas are without any infringement of third parties' intellectual property rights;     We understand the information provided units application and the pitch deck shall be kept by KTEO for record purpose. During the process, such information may be exposed to related Poor of any kind will be signed by PolyU or the mant parties in any occasion;     We give my/our consent to PolyU staff. The use of my/our case for promotional purposes should my/our application be approved.     We wish to receive news update of funding programmes and other related activities from KTEO in the future.  Application Details Team Member Company Information Application Status | bly∪ staff and / | or external | Assessmen       |
| Company Name                                                                                                    |                  |             |                 |
| Company Website                                                                                                    |                  |             |                 |
| Location of Incorporation - Date of Incorporation                                                                                                    |                  |             | <b>##</b>       |
| Company Number on Cl Business Registration Number on BR                                                                                                    |                  |             |                 |
| 😑 Action 🚥 Principal Applicant (PA) / Team Member (TM) / Non Team Member (Non-TM) 🚥 Applicant ID 🗦 🚥 English Name🗦 🚥 Shareholding                                                                                                    | (ŵ) …            |             |                 |
| 1 🗠 🖓 🕼 🗁 🔨 Principal Applicant (PA)                                                                                                    | 0.00             |             |                 |
|                                                                                                    |                  |             |                 |

2.6 Click **Submit** and make sure your application has been submitted successfully before exit. The system will display "SUBMITTED" icon on the top right corner of the page.

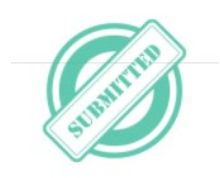

2.7 A confirmation email with Project Application Number will be sent to applicant 's contact email address only. Project Application Number will be the reference for your submitted application in any of future announcements and correspondences with the applicant. Applicant can further revise or make changes of the submitted application online before the application deadline. Please ensure to click Submit before exit. No further email confirmation will be sent again for revision and amendment of your application.

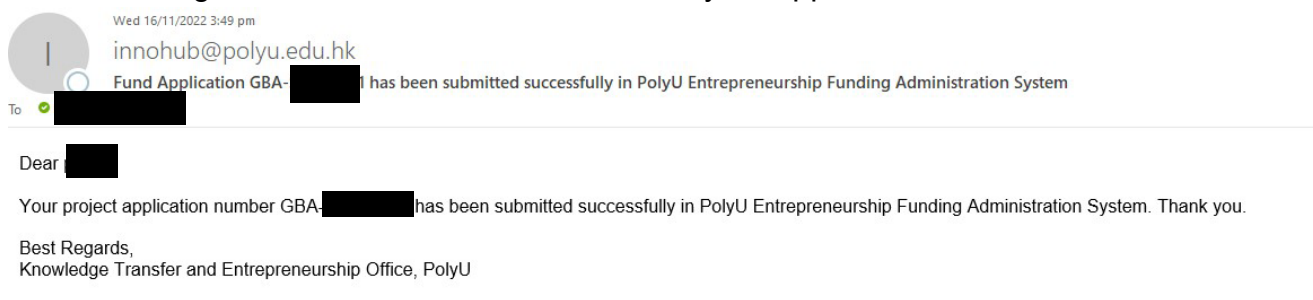

GBA Startup Postdoc Porgramme 2023 Online Application Manual (Sep 2022 Edition)

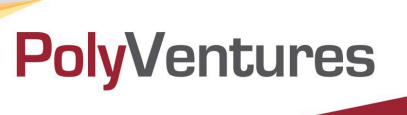

## 3. Edit your project information

a. If you want to edit your information, please login the system and click "**Applicant**" in the **Master Data** as below:

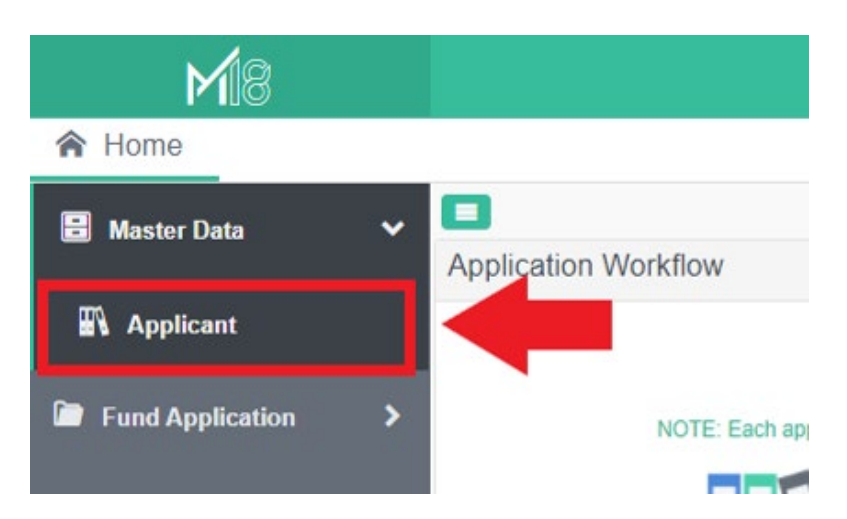

b. Click "**Previous Record**" on top left side to choose your name, and then double click your name.

| <b>M</b> 8         |                          |                 |              |                 |                                |                              |                      |
|--------------------|--------------------------|-----------------|--------------|-----------------|--------------------------------|------------------------------|----------------------|
| 윢 Home 🛛 🛃 Fund    | Application 🛛 🛃 Fi       | und Application | Applicant    |                 |                                |                              |                      |
| C Refresh * Delete | Undate Default Query     |                 |              |                 |                                |                              |                      |
|                    | opuno ponun avory        |                 |              |                 | Previous Record New Su         | ubmit                        |                      |
| Search             |                          |                 |              | Q               | $\smile$                       |                              |                      |
| Applicant ID       | ΡΔ / ΤΜ                  | English Name    | Chinese Name | PA Applicant ID | Applicant                      |                              |                      |
| 20220001           | Principal Applicant (PA) | Testing Emily   | 測試展          | TA Applicant ID | Personal Information           | on                           |                      |
| 20220002           | Team Member (TM)         | Testing Emily   | D.CHARLES    | 20220001        | Applicant ID                   | *                            |                      |
|                    | . ,                      | 5 ,             |              |                 | Principal Applicant (PA) / Ter | am Member (TM)               |                      |
|                    |                          |                 |              |                 | Team Member (TM)               |                              |                      |
|                    |                          |                 |              |                 | English Name                   | * i.e. CHAN Tai Man          |                      |
|                    |                          |                 |              |                 | Chinese Name                   |                              |                      |
|                    |                          |                 |              |                 | Preferred Name                 | i.e. Peter                   |                      |
|                    |                          |                 |              |                 | Identity Document              | * _                          | -                    |
|                    |                          |                 |              |                 | Identity Number                | * i.e. A123456(7) = A12345   | 67                   |
|                    |                          |                 |              |                 | Date of Birth                  | Date of Birth                | Ê                    |
|                    |                          |                 |              |                 | PolyU Member                   | * • Yes                      | No                   |
|                    |                          |                 |              |                 | Student ID                     |                              |                      |
|                    |                          |                 |              |                 | Contact Phone Number           | * i.e. Area Code(852, 86)    | i.e. Phone Numbe     |
|                    |                          |                 |              |                 | Contact Email Address          | *                            |                      |
|                    |                          |                 |              |                 | Other Email Address            |                              |                      |
|                    |                          |                 |              |                 | Academic Qualifica             | ation                        |                      |
|                    |                          |                 |              |                 | Qualification                  | * -                          | -                    |
|                    |                          |                 |              |                 | Institute                      | *                            | -                    |
|                    |                          |                 |              |                 | Other Institute                |                              |                      |
|                    |                          |                 |              |                 | Department                     | *                            |                      |
|                    |                          |                 |              |                 | Programme of Study             | * i.e. BEng (Hons) in Indust | rial and Systems Eng |
|                    |                          |                 |              |                 | Year of Graduation             | * 2022 🗘                     |                      |
|                    |                          |                 |              |                 | Attachments                    |                              |                      |
| 4                  |                          |                 |              | Þ               | Allorinento                    |                              |                      |

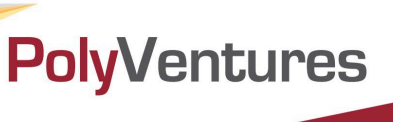

- c. After editing, please ensure to click **Submit** before exit.
- d. If you want to edit your project information, please login the system and click "**Fund Application**" as below:

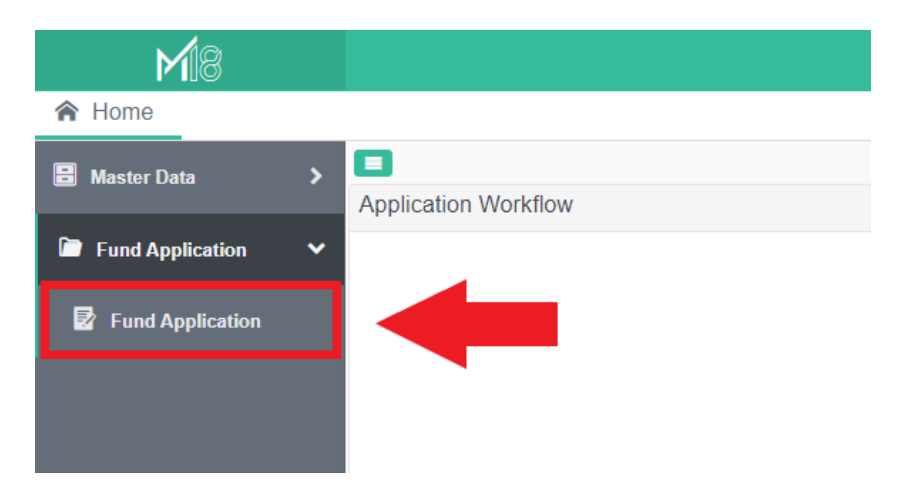

e. Click "**Previous Record**" on top left side to choose your project, and then double click the project.

| Home     Fund Application       Refresh     x Delete       Default Query     -                                                    | ×<br>revious Rec.d New S                                                                                                    |                                                                                                    | Search Q 🗮 E                                                                                                    |
|----------------------------------------------------------------------------------------------------|----------------------------------------------------------------------------------------------------|----------------------------------------------------------------------------------------------------|----------------------------------------------------------------------------------------------------|
| Project Application ID         Project Name         Application Date           E-23(1)-002         Testing 123         2022/08/23 | A     Project Information Inner     Project Application ID     Funding Scheme                                                                                                    | )<br>•                                                                                                    | Year of Funding Period                                                                                                    |
|                                                                                                    | Application Date<br>Project Name<br>Project Nature<br>Brief Project Description<br>(Please introduce your proje                                                                                                    | 2022/08/23<br>• [                                                                                                    |                                                                                                    |
|                                                                                                    | Attachment<br>Declaration<br>I hereby declare and acknow<br>• I/We have observed a<br>• The information provid<br>• To the best of my/our<br>• I/We understand the<br>• Assessment Panel m<br>• I/We give my/our com | Yes      Yes      Yedge on behalf of the Team, that:      and agreed on the guidelines governing the ap      lided during the application process is complete      knowledge, the proposed technologies / inno-     information provided in this application and the      methor(b). However, no Non-Discusser Agreer      sent to PolyU staff to carry out necessary due | No<br>plication for the Funding Programme:<br>and accurate to the best of my/our knowledge;<br>ations / products provinces / services / ideas are without any infringement of third parties intelled<br>pitch deck shall be kept by KTEO for record purpose. During the process, such inform<br>ent of any kind will be signed by PolyU or the relevant parties in any occasion;<br>diligence / reference check for the purpose of confirming this application; |

f. After editing, please ensure to click **Submit** before exit.

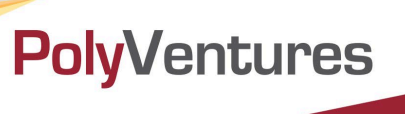

#### 4. Forget your password

**a.** If you forget your login password, please click ?.

| ME                                                                                                    |                                                                                                    |
|----------------------------------------------------------------------------------------------------|----------------------------------------------------------------------------------------------------|
| O Code                                                                                                    |                                                                                                    |
| Password                                                                                                    | ?                                                                                                    |
| Login through Domain Server<br>"Note: If you have applied any of the entrepre<br>KTEO before as Principal Applicant (PA) / Pen<br>login name and password are set as your cont<br>default. Please RESET your password after you | eneurship funds from PolyU<br>son-in-charge (PIC), the<br>tact <u>phone number</u> by<br>our first login. |
| LOGIN                                                                                                    |                                                                                                    |
| Register New U                                                                                                    | Jser                                                                                                    |
|                                                                                                    |                                                                                                    |

b. Fill in **User Code** and **Contact Email Address** to reset your password, then click **Send.** The **User Code** is your contact phone number.

| If you can't access, fill in t | his form and an email will be se | ent to you with the details t | o access your account again |     |  |
|--------------------------------|----------------------------------|-------------------------------|-----------------------------|-----|--|
| User Code                      | *                                |                               |                             |     |  |
| User code = your contact       | phone number when register u     | Iser                          |                             |     |  |
| Contact Email Address          | ×                                |                               |                             |     |  |
|                                |                                  |                               |                             |     |  |
|                                |                                  |                               |                             |     |  |
|                                |                                  |                               |                             |     |  |
|                                |                                  |                               |                             |     |  |
|                                |                                  |                               | Se                          | end |  |

c. You will receive an email of "Login ID / Password for PolyU Entrepreneurship Funding Administration System" with login information. Please change the password after login the system.

| Login ID / Password for PolyU Entrepreneurship Funding Administrat<br>System                                                        | tion |
|----------------------------------------------------------------------------------------------------|------|
| Dear,                                                                                                    |      |
| Your account information for PolyU Entrepreneurship Funding Administration<br>System is as the following.<br>Login ID:<br>Password: |      |
| You are recommended to change the password after login system. Thank you.                                                           |      |
| Best Regards,                                                                                                    | -En  |

GBA Startup Postdoc Porgramme 2023 Online Application Manual (Sep 2022 Edition)

**PolyVentures**